# Création Web

Bienvenue dans cette vidéo consacrée à la création Web. Si vous disposez d'un accès à Tableau Server ou Tableau Online, vous pouvez publier le classeur et la source de données sous la vidéo afin de suivre les étapes.

Tableau Server et Tableau Online proposent un outil de création Web, s'il a été activé. Il s'agit d'une fonctionnalité puissante qui permet à un utilisateur se servant d'un navigateur ou de l'application mobile pour tablettes de modifier un classeur publié, ou de se connecter à une source de données publiée afin de créer un classeur.

#### **Création Web**

Si la fonctionnalité de création Web est activée pour un classeur publié et que l'utilisateur final dispose des autorisations adéquates, l'icône de modification (crayon) est visible sur le contenu publié, soit sur l'ensemble du classeur, soit sur une partie du contenu.

Cliquez sur Modifier pour accéder à l'écran de modification Web. Son utilisation ressemble beaucoup à celle de Tableau Desktop. Pour ajouter Ventes à la vue, il suffit de faire glisser le champ vers l'étagère souhaitée. Nous pouvons également créer une nouvelle feuille et présenter les mêmes données différemment. Dupliquez cette feuille en cliquant avec le bouton droit et en sélectionnant Dupliquer, puis utilisez la fonction Montre-moi afin de la présenter sous la forme d'un graphique à barres. Vous pouvez jouer avec la vue, voire effectuer un nouveau calcul, le cas échéant. Ouvrez le menu Analyse et sélectionnez Créer un champ calculé. Nommez-le « Remise accordée ? » et saisissez : IF [Remise] > 0 THEN « accordée » ELSE « pas de remise » END. Placez-le ensuite sur Couleur. Il est également possible de combiner ces feuilles dans un tableau de bord, comme dans Tableau Desktop.

### Enregistrement

Si vous disposez des autorisations de publication appropriées, vous pouvez utiliser l'option Enregistrer sous pour enregistrer votre travail dans un nouveau classeur. Vous pouvez également remplacer le classeur d'origine en utilisant l'option Enregistrer, mais uniquement si vous disposez de l'autorisation correspondante. Notez que l'enregistrement n'ajoute aucun calcul ni aucune autre modification des métadonnées à la source de données. Ces modifications doivent être apportées à la source de données d'origine, puis être à nouveau publiées.

## Utilisation de sources de données publiées

Sur Tableau Server ou Tableau Online, vous pouvez créer de nouveaux classeurs depuis la section des sources de données publiées. Notez que les sources de données de Tableau Server ou Tableau Online doivent être publiées par le biais de Tableau Desktop. « Global Superstore 2016 » fait partie de mes favoris ; elle sera ainsi facile à trouver dans une liste de sources de données plus longue. Vous pouvez créer un classeur directement à partir du navigateur en cliquant sur Nouveau classeur. Si la source de données existante ne suffit pas, vous pouvez ajouter une autre source de données publiée et effectuer des fusions.

## Conclusion

Merci d'avoir suivi cette vidéo de formation sur la création Web. Nous vous invitons à découvrir les autres vidéos de formation gratuite pour en apprendre davantage sur l'utilisation des produits Tableau.